## Creating App Passwords for Microsoft Accounts

The following document will guide you through creating an App Password for your Microsoft account. If you find that App Passwords are not available for your account while following this document, you may need to take additional steps:

- Verify that Two-step authentication is enabled by following the steps outlined in the <u>How to use two-step verification with your Microsoft Account</u> article provided by Microsoft.
- If using a work, school, or other organization account, verify with your IT provider that App-Specific Passwords are enabled for your account.

## Generating an App Password in the Microsoft Account Console

- Sign into your <u>Microsoft Account</u> and select Security from the top of the page.
- 2. Select Advanced Security Options.

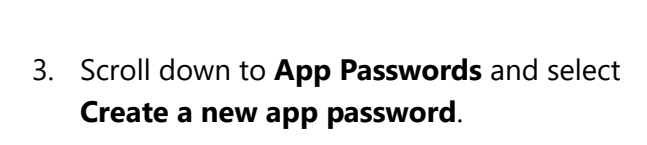

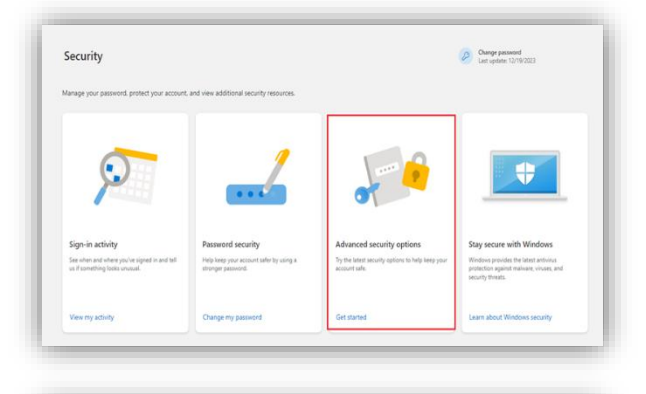

## App passwords

Some apps and devices (such as Xbox 36 passwords.

Create a new app password

Remove existing app passwords

| Use this app password to sign in                                                                        |
|----------------------------------------------------------------------------------------------------|
| Enter the app password below in the password field of the app or device                                 |
| App password                                                                                            |
| For each app or device that can't accept security codes, you need to cre<br>Create another app password |
|                                                                                                    |

4. Copy the password into your app.